## **Delete a Data Snapshot**

When you no longer want to keep a snapshot (and do not want to wait for the grooming process to occur), go to the **Explore Permissions** view, expand the SQL Server instance from which the snapshot was taken, select the respective snapshot, right-click it, and select **Delete snapshot**. A confirmation window appears, click **Delete** to continue.

IDERA | Products | Purchase | Support | Community | Resources | About Us | Legal